## Adding Staffers to Your Virtual Booth

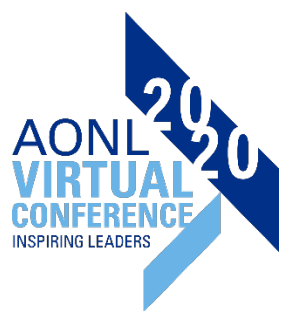

The job of virtual booth staffers is to be logged into the booth during the live virtual event and communicate with attendees. To set up staffers in your booth, follow the steps below.

1. Login to the space builder and click on the Staff option in the menu on the left.

| Sel<br>AS                            | ect a Space<br>HHRA booth                                                                  | ~            | Preview (New Wind<br>(default) | 'ow) | Current S            |
|--------------------------------------|--------------------------------------------------------------------------------------------|--------------|--------------------------------|------|----------------------|
| 1                                    | 🧭 Name                                                                                     | ^            |                                |      |                      |
| 2                                    | 🥝 Style                                                                                    |              |                                |      | To start<br>on the l |
| 3                                    | Colors                                                                                     |              |                                |      | 0                    |
| 4                                    | 🥝 Logo                                                                                     |              |                                |      | Spac                 |
| 5                                    | 🥝 About Us                                                                                 |              |                                |      | 23                   |
| 6                                    | 🥝 Front Screen                                                                             |              |                                |      |                      |
| 7                                    | <ul> <li>Documents and<br/>Links</li> </ul>                                                |              |                                |      |                      |
| 8                                    | 🥝 Tab Content                                                                              |              |                                |      |                      |
| 9                                    | <ul> <li>Video Collection</li> <li>(Videos displayed<br/>under Tab<br/>Content)</li> </ul> |              |                                |      |                      |
| 10                                   | <ul> <li>Marquee</li> <li>Messages</li> </ul>                                              |              |                                |      |                      |
| 11                                   | Staff                                                                                      |              |                                | •    |                      |
| 12                                   | 🤣 Search Words                                                                             |              |                                |      |                      |
| RES                                  | OURCES                                                                                     |              |                                |      |                      |
| <u>Spac</u><br>A de<br>your<br>Buile | <u>ce Builder Help Guide</u><br>etailed guide to step<br>r through Space<br>der.           |              |                                |      |                      |
| File                                 | Size Guide                                                                                 |              |                                |      |                      |
| Deta<br>files<br>spac                | ails about the size of<br>to upload into your<br>ce.                                       |              |                                |      |                      |
| <u>Syst</u><br>Che                   | <u>tem Check</u><br>ck to ensure vour                                                      | $\checkmark$ |                                |      |                      |

2. Click on Add New Staffer

| Sel<br>AS | ect<br>HH | a Space<br>RA booth | ~     | Preview (New Window (default) | <sup>()</sup>           | Current Step: StaffHIDE SETTINGS< PREV | TOUS STEP NEXT STEP >       |                    |     |
|-----------|-----------|---------------------|-------|-------------------------------|-------------------------|----------------------------------------|-----------------------------|--------------------|-----|
| 1         | C         | Name                | ^ Res | STAFF - Below is th           | e current list of space | staffers. Click a name to edit or      | click the "Add New" button. |                    |     |
| 2         | 0         | Style               | 202   | Currently Defined             | Staffers (0 of 99 a     | Add New Staffer                        |                             |                    |     |
| 3         | 0         | Colors              | _     | Name                          |                         | Is Space Admin                         |                             | Hide From Rep List |     |
| 4         | 0         | Logo                |       | Apply Changes                 | 1                       |                                        |                             |                    |     |
| 5         | 0         | About Us            |       |                               |                         |                                        |                             |                    | _   |
| 6         | 0         | Front Screen        |       |                               |                         |                                        |                             |                    | 1.1 |

3. Click on Create New User

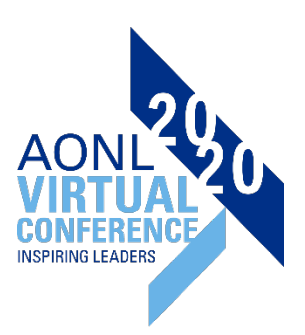

| Sel | ect a Space |             | Preview (New Window)               | Current Step: Space Staff E |
|-----|-------------|-------------|------------------------------------|-----------------------------|
| AS  | HHRA booth  | ~           | (default)                          | HIDE SETTINGS               |
|     |             | Rese        | rve                                |                             |
| 1   | 🥝 Name      | $\sim$ 5858 | SPACE STAFF EDIT - Edit the attrib | outes for a space staffer.  |
| 2   | 🥝 Style     | 2020        | Select User: Sponsor 1 V           |                             |
| 3   | Colors      |             | Allowed to manage/build this sp    | ace                         |
| 4   | Logo        |             | Hide From Space Rep List           |                             |
| 5   | About Us    |             | Create New User                    |                             |

4. In the next pop-up, fill in the **Name**, **Email Address**, **Login ID**, and **Password**. The staffer can update the rest of their profile later. Click on **Save Changes** once those fields are filled out.

As a best practice, use their email address in lowercase for the email, login ID, and password fields. The staffer can always update their password later, but for the initial login it's easiest if their account is created like this.

| ASHHRA booth |   |                   |        | Preview (New Window)       Current Step: Create User         [(default)       Image: Constant Step: Create User |                                                                                                    |  |
|--------------|---|-------------------|--------|----------------------------------------------------------------------------------------------------|----------------------------------------------------------------------------------------------------|--|
|              | 0 | Name              | Reserv | CREATE NEW U                                                                                                    | SER - Provide information about this new user. After completing this step, you will be able to ente |  |
|              | 0 | Style             |        | Name:                                                                                                    | (required)                                                                                          |  |
|              | 0 | Colors            | -      | Туре:                                                                                                    | Sponsor Space Owner 🗸                                                                               |  |
|              | 0 | Logo              |        | Email Address:                                                                                                  | (required)                                                                                          |  |
|              | 0 | About Us          |        | Login ID:                                                                                                    | (required)                                                                                          |  |
|              | 0 | Front Screen      |        | Password:                                                                                                    | (required) O Password is required                                                                   |  |
|              |   | Documents and     |        | Time Zone:                                                                                                    | (UTC-05:00) Eastern Time (US & Canada)                                                              |  |
|              | • | Links             |        | Language:                                                                                                    | (default)                                                                                           |  |
| 3            | 0 | Tab Content       |        | Company Name:                                                                                                   | Sponsor 1                                                                                           |  |
|              |   | Video Collection  |        | Address:                                                                                                    |                                                                                                    |  |
| 9            | 0 | (Videos displayed |        | City:                                                                                                    |                                                                                                    |  |
|              |   | Content)          |        | State/Prov:                                                                                                    |                                                                                                    |  |
| 0            | 0 | Marquee           |        | Postal Code:                                                                                                    |                                                                                                    |  |
| 1            |   | messages          |        | Country:                                                                                                    |                                                                                                    |  |
|              |   | Starr             |        | Phone:                                                                                                    |                                                                                                    |  |
| 2            | 0 | Search Words      |        | Save Changes                                                                                                    |                                                                                                    |  |
|              |   |                   | Sec. 1 | oure enanges et                                                                                                 | 2 · · · · · · · · · · · · · · · · · · ·                                                             |  |

5. On the next screen, click on **Save Changes**.

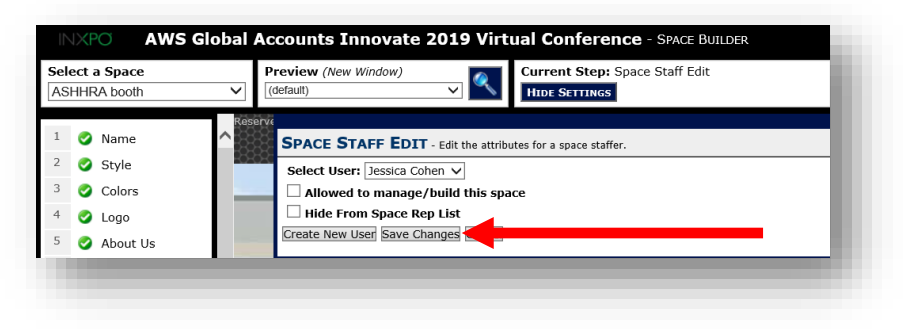

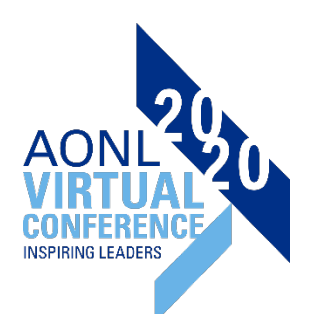

6. The next screen will show the newly created staffer listed.

| Select a Space   |       | Preview (New Window)     Current Step: Staff       (default)     HIDE SETTINGS        HIDE SETTINGS |                                                                   |                    |  |
|------------------|-------|----------------------------------------------------------------------------------------------------|-------------------------------------------------------------------|--------------------|--|
| Name             | Reser | STAFF - Below is the current list of spa                                                            | ace staffers. Click a name to edit or click the "Add New" button. |                    |  |
| 3 Scolors        |       | Currently Defined Staffers (1 of 99<br>Name                                                         | 9 allowed) Add New Staffer<br>Is Space Admin                      | Hide From Rep List |  |
| 4 🥝 Logo         |       | Jessica Cohen                                                                                       | No                                                                | No                 |  |
| 5 🧭 About Us     |       | Apply Changes                                                                                       |                                                                   |                    |  |
| 6 A Front Coroon |       | L                                                                                                   |                                                                   |                    |  |

7. You can adjust their permissions by clicking on their name.

If you want to allow them to login to the space builder and help create the booth, check the box **Allowed to manage/build this space**.

If you want them to be setup as a staffer but not actually show up in the booth on the staff list (they will still have full chat permissions, attendees just won't see them to be able to send them chat requests), check the box **Hide From Space Rep List**.

Make sure to save your changes.

| Sel<br>AS | ect a Space<br>HHRA booth              | Preview (New Window)     Current Step: Space Staff Edit       (default)     Image: Space Staff Edit |
|-----------|----------------------------------------|----------------------------------------------------------------------------------------------------|
| 1         | 🧭 Name                                 | SPACE STAFF EDIT - Edit the attributes for a space staffer.                                         |
| 2         | <ul><li>Style</li><li>Colors</li></ul> | Editing: Jessica Cohen  Allowed to manage/build this space                                          |
| 4         | Logo                                   | Hide From Space Rep List Save Changes Cancel                                                        |